## **Pn**B

## NFC SUCTION HOLDER

### Instructions :

- 1 Your Smartphone must be compatible with the NFC (verify this information on the manufacturer's website of your Smartphone)
- 2 Activate the NFC on your Smartphone (in the settings of your Smartphone, see manufacturer's instructions)
- Download the application of our partner: NFC Tasks on Google Play in order to be able to perform some NFC tasks (allow it to have your agreement to activate some features such as the Bluetooth and/or to launch some third applications)
- $(\mathbf{A})$  Download the NFC Tools application on  $\mathbf{A}$  Google play  $(\mathbf{B})$
- G Launch the NFC Tools application and follow the instructions below (example the Bluetooth automatic activation)

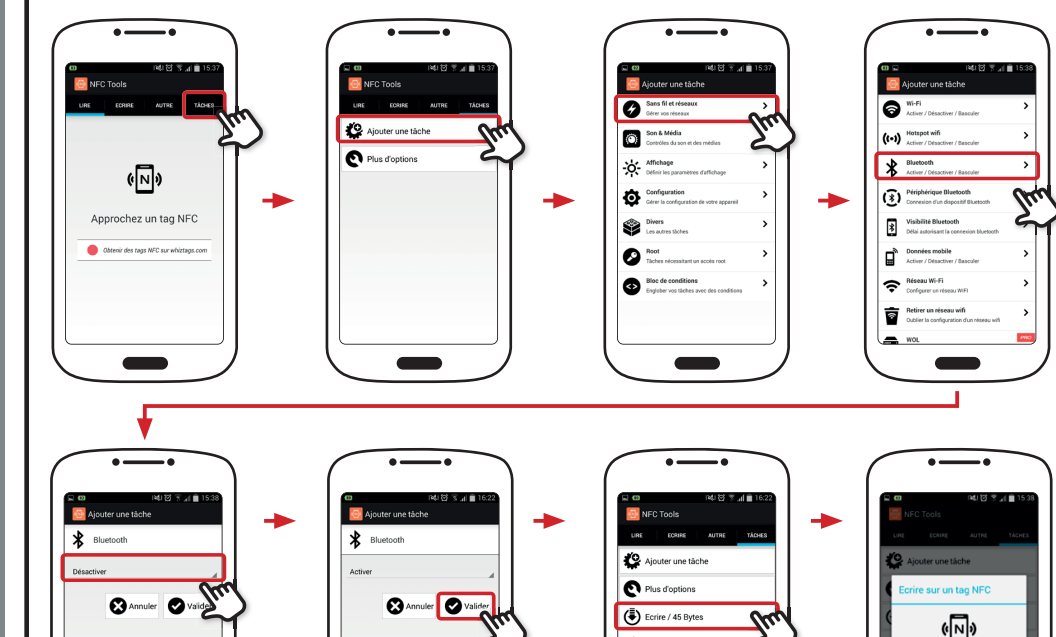

Activer

• The message "Complete writing" is displayed. Each time you put your Smartphone on the holder (with the activated NFC), the Bluetooth will bustle about.

#### Additional information :

- "Approaching an NFC tag" means => put your Smartphone on the holder
- If you want to add several tasks, repeat the above procedure by selecting "Add a task" at the time of the last step "Write". Once you have chosen all your tasks, press "Write"
- To automatically launch an application, go to "Tasks" => 'Add a task" => "Miscellaneous" => "Application", click on the Android symbol to choose your application, confirm and press "Write"

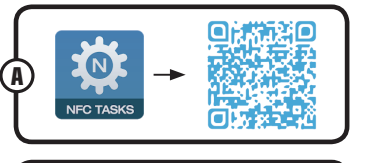

EN

Approchez un tag NFG

Annule

()NFC()

#### Instructions : FR

- 1 Votre Smartphone doit être compatible avec le NFC (vérifiez ces informations sur le site du constructeur de votre Smartphone)
- Activez le NFC sur votre Smartphone (dans les paramètres de la contraction de la contraction de la votre Smartphone, voir notice constructeur)
- 3 Téléchargez l'application de notre partenaire: NFC Tasks sur Google Play afin de pouvoir exécuter des tâches NFC (permet d'avoir votre accord pour activer des fonctionnalités comme le Bluetooth et/ou lancer des applications tierces) (A)
- 4 Téléchargez l'application NFC Tools sur Societ play (B)
- 6 Lancez l'application NFC Tools et suivez les instructions en page 1 (exemple de l'activation automatique du Bluetooth)
- 6 Le message "Ecriture terminée" s'affiche. A chaque fois que vous poserez votre Smartphone sur le support (avec le NFC activé), le Bluetooth s'activera

### Informations complémentaires :

- "Approchez un tag NFC" signifie => posez votre Smartphone sur le support
- Si vous souhaitez aiouter plusieurs tâches, recommencez la procédure ci-dessus en choisissant "Aiouter une tâche" lors de la dernière étape "Ecrire". Une fois que vous avez choisi toutes vos tâches, appuvez sur "Ecrire"
- Pour lancer automatiquement une application, allez dans "Tâches" => 'Ajouter une tâche" => "Divers" => "Application", cliquez sur le symbole Android pour choisir votre application, validez et appuyez sur "Ecrire"

#### Instrucões: PT

- 1 O seu Smartphone deve ser compatível com o NFC (verifique) estas informações no site do fabricante do seu Smartphone)
- Ative o NFC no seu Smartphone (veia as instrucões do fabricante) nos parâmetros do seu Smartphone)
- 3 Faça download do aplicativo do nosso parceiro: Vá a NFC Tasks no Google Play para executar as tarefas NFC (permite que concorde com a ativação de recursos como o Bluetooth e/ou o lançamento de aplicativos de terceiros) (A)
- A Faça download do aplicativo NFC Tools em > Google play
- 6 Inicie a aplicação NFC Tools e siga as instruções abaixo (exemplo) da ativação automática de Bluetooth)
- G Aparece a mensagem «Escrita concluída». Sempre que colocar o seu Smartphone no suporte (com o NFC ativo), o Bluetooth é ativado

#### Informações adicionais:

- «Aproximar uma tag NFC» significa => colocar o seu Smartphone no suporte
- Se deseja adicionar várias tarefas, repita o procedimento acima, selecionando «Adicionar tarefa» na última fase «Escrever». Assim que tiver escolhido todas as suas tarefas, pressione «Escrever»
- Para iniciar automaticamente um aplicativo, vá a «Tarefas» => «Adicionar tarefa» => «Diversos» => «Aplicação», clique no símbolo do Android para escolher o seu aplicativo e pressione «Escrever»

- Instrucciones: FS
- 1 El Smartphone debe ser compatible con la tecnología NFC (compruebe esta información en la página web del fabricante de su smartnhone)
- 2 Active el NFC en el Smartphone (en los parámetros de su Smartphone, ver las instrucciones del fabricante)
- 3 Descargue la aplicación de nuestro socio: NFC Tasks en Google Play para poder ejecutar tareas NFC (permite obtener su consentimiento para activar funciones como Bluetooth y/o lanzar aplicaciones de terceros) (A)
- A Descargue la aplicación NFC Tools en Coogle play
- I Lance la aplicación NFC Tools y siga las instrucciones siguientes (ejemplo de activación automática del Bluetooth)
- 6 Se mostrará el mensaje «Escritura finalizada». Cada vez que coloque el Smartphone en el soporte (con el NFC activado), se activará el Bluetooth.

#### Información complementaria:

- «Acerque una etiqueta NFC» significa => coloque el Smartphone en el soporte
- Si desea añadir varias tareas, repita el procedimiento anterior y seleccione «Añadir tarea» en la última etapa «Escribir». Una vez seleccionadas todas las tareas, pulse en «Escribir»
- Para lanzar automáticamente una aplicación, diríjase a «Tareas» => «Añadir una tarea» => «Varios» => «Aplicación», haga clic en el símbolo Android para seleccionar la aplicación, valide y pulse en "Feerihies

#### Anweisungen: DF

- 1 Ihr Smartphone muss mit der NFC (Nahfeldkommunikation) kompatibel sein (überprüfen Sie diese Informationen auf der Web-Seite ihres Smartphoneherstellers)
- 2 Aktivieren Sie die NFC auf Ihrem Smartphone (in den Parametern Ihres Smartphones, siehe Anleitung des Herstellers)
- 3 Laden Sie die Applikation unseres Partners herunter: NFC Tasks auf Google Play, um die NFC Aufgaben ausführen zu können (ermöglicht, Ihre Zustimmung zu bekommen, um die Funktionalitäten wie Bluetooth und/oder die Applikationen von Drittanbietern zu starten) 🚯

A - Laden Sie die Applikation NFC Tools auf Soogle play

- 5 Starten Sie die Applikation NFC Tools und befolgen Sie den unten angegebenen Anweisungen (z.B. die automatische Aktivierung von Bluetooth)
- 6 Die Nachricht "Schreiben beendet" wird angezeigt. Jedes Mal wenn Sie Ihr Smartphone auf dem Saugnapf befestigen (mit aktivierter NFC), wird Bluetooth aktiviert.

#### Zusätzliche Informationen:

- "Bringen Sie ein NFC-Tag näher" bedeutet => befestigen Sie Ihr Smartphone am Saugnapf
- Wenn Sie mehrere Aufgaben hinzufügen wollen, beginnen Sie die oben genannte Verfahrensweise wieder, indem sie "Eine Aufgabe hinzufügen" beim letzten Schritt "Schreiben" auswählen. Wenn Sie alle Aufgaben ausgewählt haben, drücken Sie auf "Schreiben"
- Um eine Applikation automatisch zu starten, gehen Sie zu "Aufgaben" => 'Eine Aufgabe hinzufügen" => "Divers" => "Applikation", klicken Sie auf das Symbol Android, um Ihre Applikation auszuwählen, bestätigen und drücken auf "Schreiben"

A

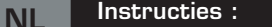

- Uw smartphone moet compatibel zijn met NFC (check deze informatie op de website van de producent van uw Smartphone)
- Activeer NFC op uw Smartphone (raadpleeg de instructies van de fabrikant in de instellingen van uw Smartphone)
- Ownload de toepassing van onze partner: NFC Tasks op Google Play teneinde NFC activiteiten te kunnen uitvoeren (om uw toestemming te krijgen om functies zoals Bluetooth te kunnen activeren en/of applicaties van derden te starten) (A)
- Ownload de applicatie NFC Tools op
   Soogle play
   Oogle play
   O
- Start de applicatie NFC Tools en volg de onderstaande instructies (voorbeeld van de automatische activering van Bluetooth)
- Image: Interpretending of the second of the second of t

#### Extra informatie :

- 'Nader een NFC tag" betekent => plaats uw Smartphone op de steun
- Als u meer tasks wenst toe te voegen, de bovenstaande procedure herhalen en tijdens de laatste step "Schrijven", "Task bijvoegen" kiezen. Zodra u alle tasks hebt gekozen op "Schrijven"drukken.
- Om automatisch een applicatie te starten, ga naar "Tasks" => 'Task bijvoegen" => "Diverse" => "Applicatie", op het symbool Android klikken om uw applicatie te kiezen, bevestigen en op "Schrijven"drukken.

## ٢

- SK Pokyny:
- Váš smartfón musí byť kompatibilný s NFC (overte si tieto informácie na stránke výrobcu smartfónu)
- Aktivujte si NFC vo vašom smartfóne (v nastavení vášho telefónu, viď návod výrobcu)
- Stiahnite si aplikáciu od našich partnerov: NFC Tasks na Google Play, aby ste mohli vykonávať úlohy NFC (umožňuje mať váš súhlas na aktivovanie funkcií ako je Bluetooth a/alebo spúšťanie aplikácií tretích strán)
- A Na Google play B si stiahnite si aplikáciu NFC Tools
- Spustite aplikáciu NFC Tools a postupujte podľa pokynov (napríklad pri automatickej aktivácii Bluetooth)
- Jobrazí sa správa «Zapisovanie ukončené». Bluetooth sa bude aktivovať zakaždým, keď váš smartfón uložíte na držiak (s aktivovaným NFC).

#### Ďalšie informácie:

- "Priblíž tag NFC" znamená => dať váš smartfón na držiak
- Ak chcete pridať viac úloh, opakujte vyššie uvedený postup výberom "Pridať úlohu" a v poslednom kroku "Zapísať". Potom, čo ste si vybrali všetky vaše úlohy, stlačte tlačidlo "Zapísať"
- Ak chcete automaticky spustiť aplikáciu, prejdite na «Úlohy» => «Pridať úlohu» => «Rôzne» => «Aplikácia», potom kliknite na symbol Android pre výber aplikácie, potvrďte a stlačte «Zapísať».

## Istruzioni :

- Il tuo smartphone deve essere compatibile con NFC (controllare le informazioni sul sito del produttore del tuo Smartphone)
- Attivare NFC sul tuo Smartphone (consultare le istruzioni del produttore nelle impostazioni del tuo smartphone)
- Scarica l'applicazione del nostro partner: NFC Tasks su Google Play per poter eseguire le attività NFC (permette di avere il tuo accordo per abilitare funzioni quali Bluetooth e/o avviare applicazioni di terzi)
- 🕘 Scarica l'applicazione NFC Tools su 🍃 Google play 🔞
- Avvia l'applicazione NFC Tools e segui le istruzioni riportate di seguito (esempio Bluetooth attivazione automatica)
- Il messaggio 'Scrittura terminata " viene visualizzato. Ogni volta che si posa lo smartphone sul supporto (con NFC attivato), il Bluetonth si attiverà.

#### Informazioni Aggiuntive:

- "Avvicina un tag NFC" significa => metti il tuo smartphone sul supporto.
- Se si desidera aggiungere più attività, ripetere la procedura precedente selezionando 'Aggiungi attività' durante l'ultimo passaggio " Scrivi ". Dopo aver scelto tutte le attività, premere su " Scrivi "
- Per avviare automaticamente un'applicazione, entrare in "Attività" => 'Aggiungi attività '=> "Varie" => "Applicazione", cliccare sul simbolo Android per scegliere la tua applicazione, confermare e premere " Scrivi "

• Váš smartphone musí být kompatibilní s NFC (ověřte si tyto

2 - Aktivujte si NFC ve vašem smartphonu (v nastavení vašeho

3 - Stáhněte si aplikaci od našich partnerů: NFC Tasks na Google

A - Na Coogle play
B si stáhněte si aplikaci NFC Tools

Play, abyste mohli vykonávat úkoly NFC (umožňuje mít váš

souhlas na aktivování funkcí, jako je Bluetooth a/nebo spouštění

Pokyny:

telefonu, viz návod výrobce)

aplikací třetích stran) (A)

informace na stránce výrobce smartphonu)

## SV Instruktioner:

- Din smartphone måste vara kompatibel med NFC (kontrollera detta på din smartphonetillverkares hemsida)
- Aktivera NFC på din smartphone (i inställningarna för din smartphone, se tillverkarens anvisningar)
- Ladda ner appen från vår partner: NFC Tasks på Google Play för att utföra NFC-uppgifter (gör det möjligt att få ditt samtycke till att aktivera funktioner som Bluetooth och/eller starta tredjepartsapplikationer)
- A Ladda ner appen NFC Tools på Soogle play
- Starta appen NFC Tools och följ instruktionerna nedan (exempel på automatisk aktivering av Bluetooth)
- Meddelandet «Skrivning klar « visas. Varje gång du placerar din smartphone i hållaren (med NFC aktiverat) kommer Bluetooth att aktiveras.

#### **Ytterligare information:**

- "För en NFC-tagg närmare « betyder => placera din smartphone i hållaren
- Om du vill lägga till flera uppgifter, upprepa proceduren genom att välja «Lägg till uppgift» i det sista steget "Skriv". När du har valt alla dina uppgifter, tryck på "Skriv"
- För att automatiskt starta en applikation, gå till «Uppgifter»=> «Lägg till en uppgift» => "Övrigt" => «Applikation», klicka på Androidsymbolen för att välja applikation, bekräfta och tryck på «Skriv»

### Instrukcje :

- Smartfon musi być kompatybilny z NFC (proszę sprawdzić te informacje na stronie producenta Smartfonu)
- Proszę aktywować NFC w Smartfonie ( w opcjach Smatfonu, proszę sprawdzić instrukcję producenta)
- Proszę zarejestrować/ściągnąć aplikacje partnera: NFC Tasks (Zadania) z Google Play aby móc wykonać zadania NFC ( pozwala na uzyskanie zgody na uruchomienie funkcji takich jak Bluetooth i/bądź uruchomienie innych aplikacji) (a)
- Proszę zarejestrować/ściągnąć aplikację NFC Tools (Narzędzia) na Google play (8)
- Proszę uruchomić NFC Tools (Narzędzia) i postępować zgodnie z instrukcją poniżej ( przykład automatycznej aktywacji / uruchomienia Bluetooth)
- Pojawi się informacja " Zapisywanie zakończone". Za każdym razem gdy Smartfon zostanie położony na wsporniku ( z aktywnym NFC), uruchomi się Bluetooth

#### Dodatkowe informacje :

- "Proszę przybliżyć tag NFC" oznacza => proszę położyć Smartfon na wsporniku
- W razie chęci dodania wielu/innych zadań, proszę powtórzyć procedurę opisaną powyżej poprzez wybranie " Dodaj zadanie" podczas pierwszego etapu " Napisz/Zapisz". Gdy już wszystkie zadania zostaną wybrane, proszę nacisnąć " Napisz/Zapisz"
- Aby automatycznie włączyć aplikację proszę znaleźć funkcję " Zadania" => ' Dodaj zadanie" => "Różne" => "Aplikacja", proszę przycisnąć symbol Android aby wybrać odpowiednią aplikację, akceptuj i naciśnij " Napisz/Zapisz"

## التعليمات AR

- (أ) (تأكد من هذه المعلومات على موقع الشركة المصنعة للهاتف الذكي الخاص بك) ينبغي أن يكون هاتفك الذكي متوافق مع NFC
- 2 إعدادات هاتفك الذكي، انظر نسخة تعليمات الشركة المصنعة المرفقة مع الهاتف) قم بتمكين NFC على الهاتف الذكي الخاص بك (في
- ئاك ان تسمح بتمكين ميزات مثل بلوتوث و / أو تشغيل تطبيقات أخرى) (أ) شريكنا: مهام NFC على Play Google من أجل أداء المهام NFC (يتطلب قم بتنزيل التطبيق من موقع
  - 4 تحميل تطبيق أدوات NFC (ب)
- أدوات NFC واتباع التعليمات التالية (على سبيل المثال تنشيط بلوتوث التلقاني) قم بتشغيل تطبيق
- الهاتف الذكي الخاص بك على جهاز الدعم (مع تنشيط )NFC، يتم تفعيل البلوتوث. سوف تظهر رسالة «أكتملت الكتابة«. في كل مرة تقوم بوضع

#### معلومات إضافية:

- تقريب أداة NFC " يعنى <= وضع الهاتف الذكى الخاص بك على جهاز الدعم</li>
- الخطوة الأخيرة " الكتابة «, عندما تنتهي من اختيار المهام، اضغط على " الكتابة " إضافة المزيد من المهام، كرر الإجراء أعلام عن طريق إختيار «إضافة مهمة» في إذا كنت تر غب في
- انقر فوق رمز Androi لاختيار التطبيق، ثم قم بالتأكيد وأضغط على " الكتابة " تلقانيا، انتقل إلى " المهام» <= «إضافة مهمة» <= «متنوعة» <= «تنويق» <</li>
   لوضع تطبيق

# Spustte aplikaci NFC Tools a postupujte podle pokynů (například při automatické aktivaci Bluetooth)

Cobrazí se správa 'Zapisování ukončeno". Bluetooth se bude aktivovat pokaždé, když váš smartphone uložíte na držák (s aktivovaným NFC).

#### Další informace:

CZ

- "Přibliž tag NFC" znamená => dát váš smartphon na držák
- Chcete-li přidat více úkolů, opakujte výše uvedený postup výběrem «Přidat úkol» a v posledním kroku «Zapsat». Poté, co jste si vybrali všechny vaše úkoly, stiskněte tlačítko «Zapsat»
- Chcete-li automaticky spustit aplikaci, přejděte na «Úkoly» => «Přidat úkol» => «Různé» => «Aplikace», pak klikněte na symbol Android pro výběr aplikace, potvrdře a stiskněte «Zapsat «.

۲

T'nB SA France / Rue Nicolas Joseph Cugnot PA de La Crau / 13300 Salon-de-Provence

The t-nb.com

X C F